## Practical Results App instructions – search on app store for 'Practical Results'

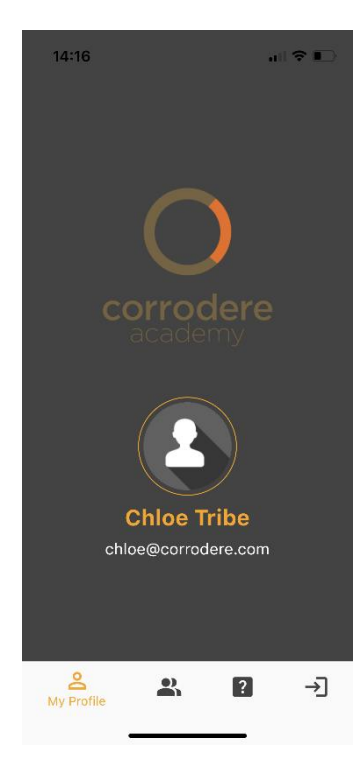

STEP 1: Only available to Train the painter Approved Trainers. Use Train the painter login details to access the Practical Results App

STEP 2: Approved Trainers will find their TTP students automatically listed on the App. Select the student conducting the practical training and assessment

14:16

Q Student Name

.... 🗢 💼

>

Select Student

Harry Pavia

2

?

→

പ്പ

Expiry: 2024-11-01

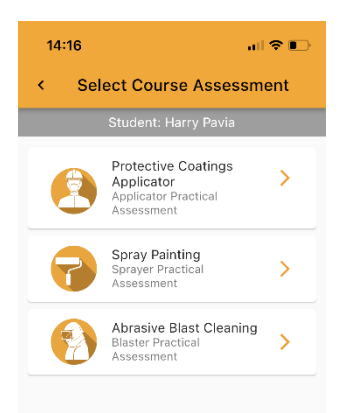

## STEP 3:

Select the course associated with the practical training and assessment due to be conducted

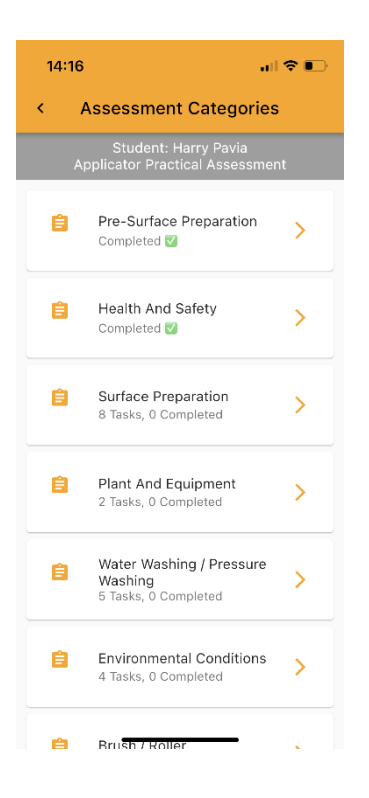

## STEP 4:

Select the specific practical task

STEP 5:

Select yes or no to confirm the students capability

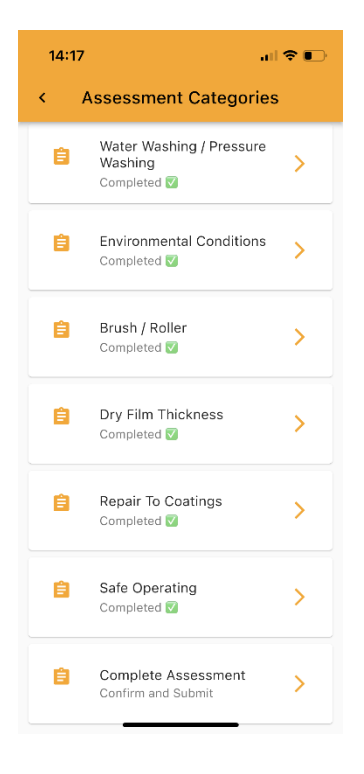

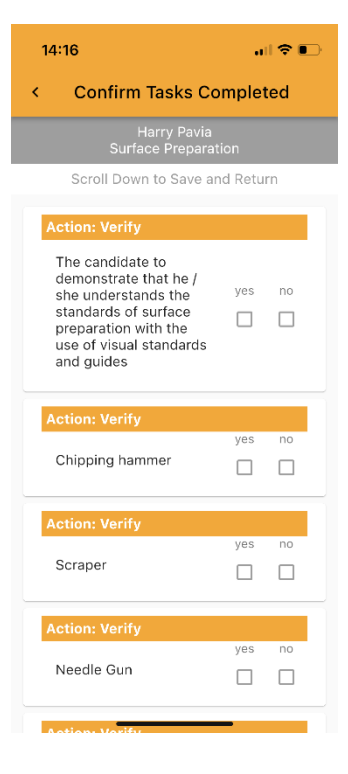

## STEP 6:

Complete all practical training and assessments before clicking Complete Assessment – Confirm and submit.

| 10:10 <b>.</b>                                                                                                    |
|----------------------------------------------------------------------------------------------------|
| Confirm and Submit Result                                                                                                    |
| Colin White<br>Complete Assessment                                                                                                    |
| Scroll Down to Save and Return                                                                                                    |
| Action: Verify                                                                                                    |
| I confirm that the candidate<br>has successfully conducted a yes<br>practical assessment in<br>accordance with the Health &<br>Safety briefings and specific<br>regulations. |
| Submit                                                                                                    |
| Cancel                                                                                                    |
|                                                                                                    |
|                                                                                                    |
|                                                                                                    |
|                                                                                                    |
|                                                                                                    |

It is the Trainers/Assessors responsibility to verify the student has successfully competed all tasks safely and competently before submitting

The results will automatically feed to the training platform

Trainers/Assessors will receive a confirmation with the percentage pass mark. Click OK and the practical assessment is complete. Please go to the Train the painter training platform to request a TTP ID card or QCA Certificate.

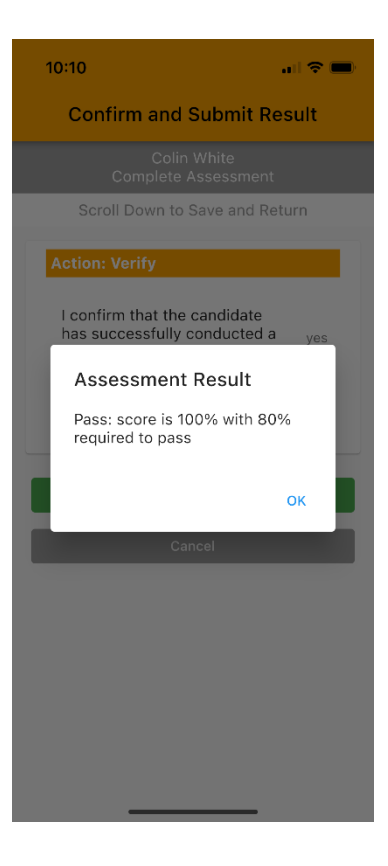